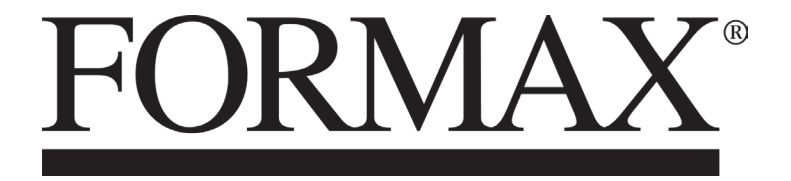

FD 120 Card Cutter

**OPERATOR MANUAL** 

# **Table of Contents**

| SAFETY PRECAUTIONS                       | 3  |
|------------------------------------------|----|
| Introduction                             | 4  |
| Specifications                           | 4  |
| Accessories                              | 4  |
| Major Components and Assemblies          | 5  |
| Control Panel                            | 7  |
| Installation                             | 8  |
| Setting Up Procedure                     | 9  |
| The Job selection                        | 10 |
| Job Layout                               | 11 |
| Selecting a job                          | 12 |
| Batch Count function                     | 12 |
| User Define Job                          | 13 |
| Cut mark                                 | 14 |
| Turbo Mode                               | 14 |
| Empty the Waste Bin                      | 14 |
| Reset Counter                            | 14 |
| Clear Jam                                | 14 |
| Error Message and Trouble Shooting Guide | 15 |

# SAFETY PRECAUTIONS

Always observe the cautions and warnings given bel ow to prevent personal injury or property damage.

# A WARNING:

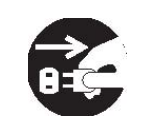

Always pull the power supply plug out of its outlet before removing jammed paper.

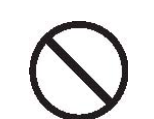

Do not use supply voltage other than the specified voltage.

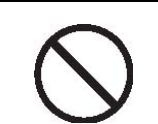

Do not insert pins, wire or other foreign objects into the machine. Do not allow any liquid to get into the machine through its openings or gaps in its structure.

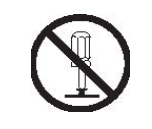

Do not modify the machine. Do not remove any of the covers from the machine..

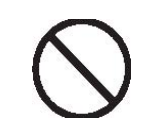

Keep this unit and the power cord away from heaters and heater vents. Excessive heat could melt the cover or power cord covering, and result in a fire or an electrical shock.

# A CAUTION:

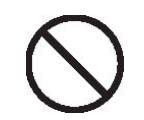

Do not put fingers inside during operation.

Keep away long hair, ties, jewelry and loose clothing.

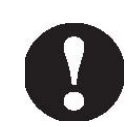

Install this unit on a level, stable stand or floor, with sufficient space around it.

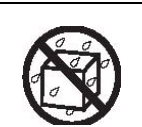

Do not install this unit in a location where there is excessive humidity or where contact with water is possible.

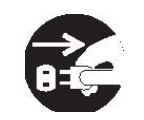

Disconnect the power plug from the power outlet before attempting to move this unit. Failure to do so could result in power cord damage, a fire or an electrical shock.

#### **INTRODUCTION**

The FD 120 is designed to simplify business card, photo and post card cutting of paper printed by digital press, color laser printer or inkjet image printer.

#### **SPECIFICATIONS**

| Paper Size      | LT / Legal Size/ 9" x 14" (Max)    |
|-----------------|------------------------------------|
| Paper Weight    | 120gsm ~ 350gsm                    |
| Feeder Capacity | 75 sheets (200gsm)                 |
| Receiving Tray  | 500 business cards                 |
| Speed           | Up to 130 business cards per min   |
| Accuracy        | ± 0.3 mm                           |
| Dimension       | 13.8" (W) x 15.4" (D) x 13" (H)    |
| Net Weight      | 60 lbs (27Kgs)                     |
| Power           | 110/220V Selectable, 50/60Hz, 1.2A |

#### **ACCESSORIES**

Make sure all accessories provided with the machine.

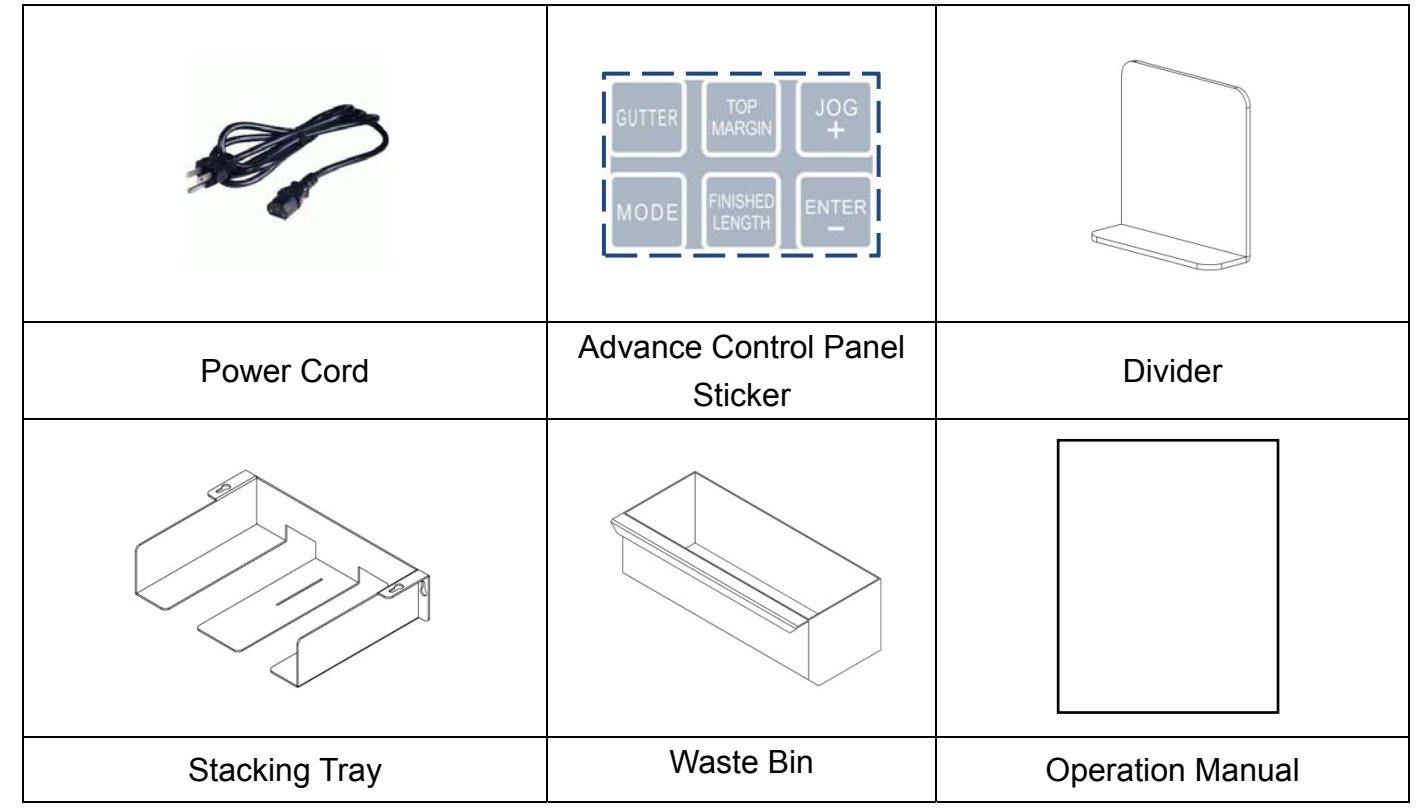

# MAJOR COMPONENTS AND ASSEMBLIES

| 1 | Power Switch                     |
|---|----------------------------------|
| 2 | Control Panel                    |
| 3 | Extended Tray                    |
| 4 | Slitting Registration Adjustment |
| 5 | Paper Feed Guide                 |
| 6 | Feed Rollers                     |
| 7 | Top Cover                        |

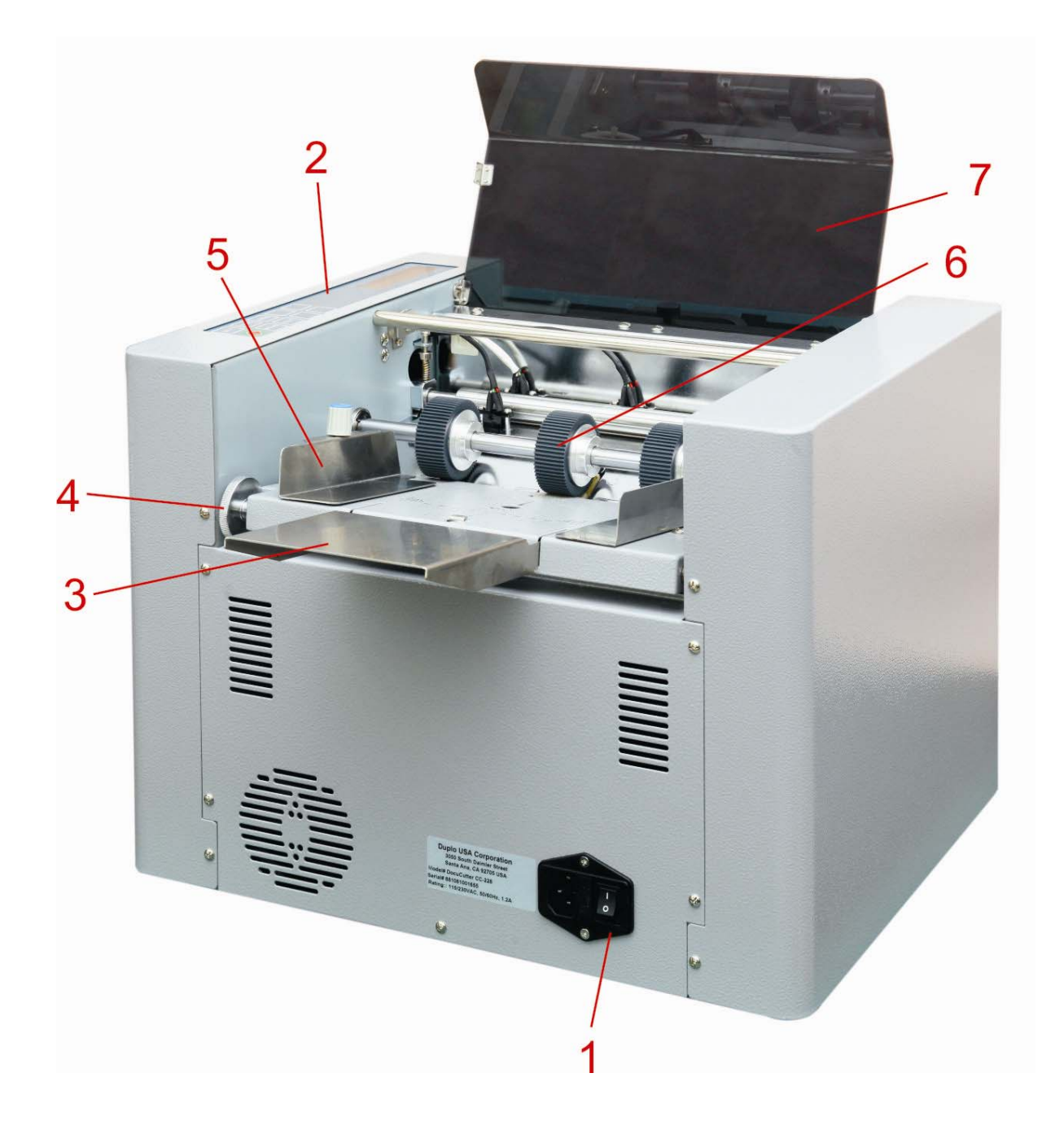

| 8  | Waste Bin                     |
|----|-------------------------------|
| 9  | Stack Tray                    |
| 10 | Rear Safety Cover             |
| 11 | Slitter Thumb Release Knob    |
| 12 | Slitter Module                |
| 13 | Feed Tray Pressure Adjustment |

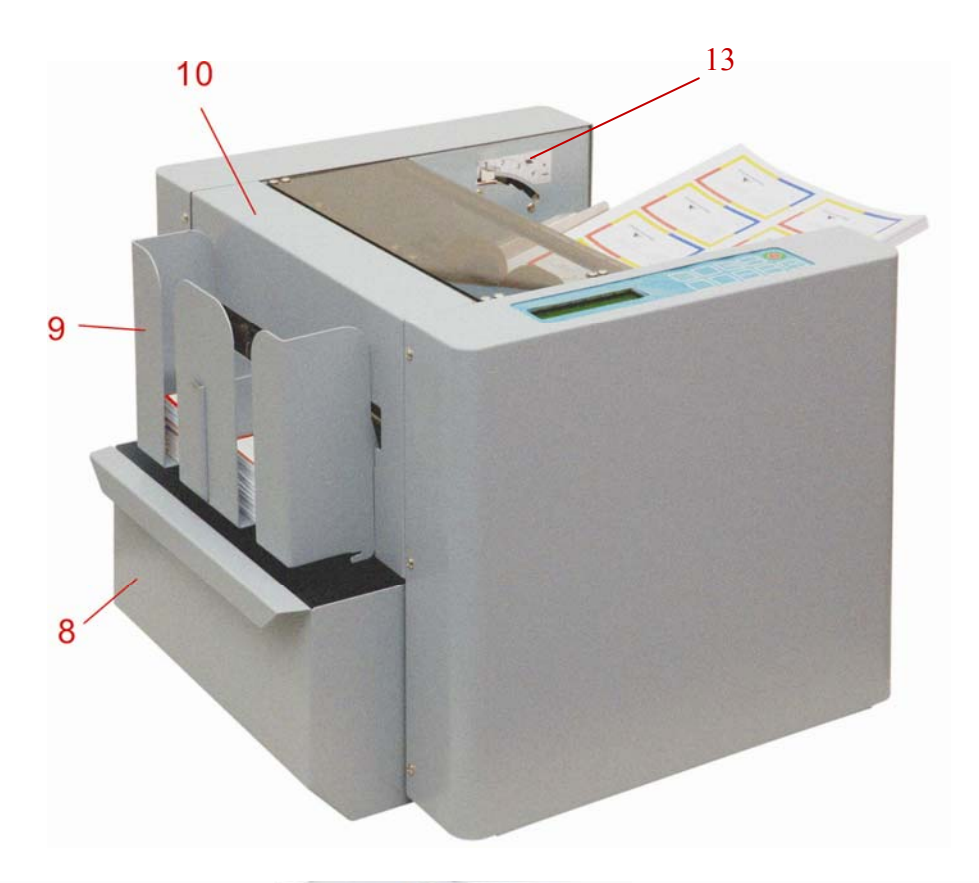

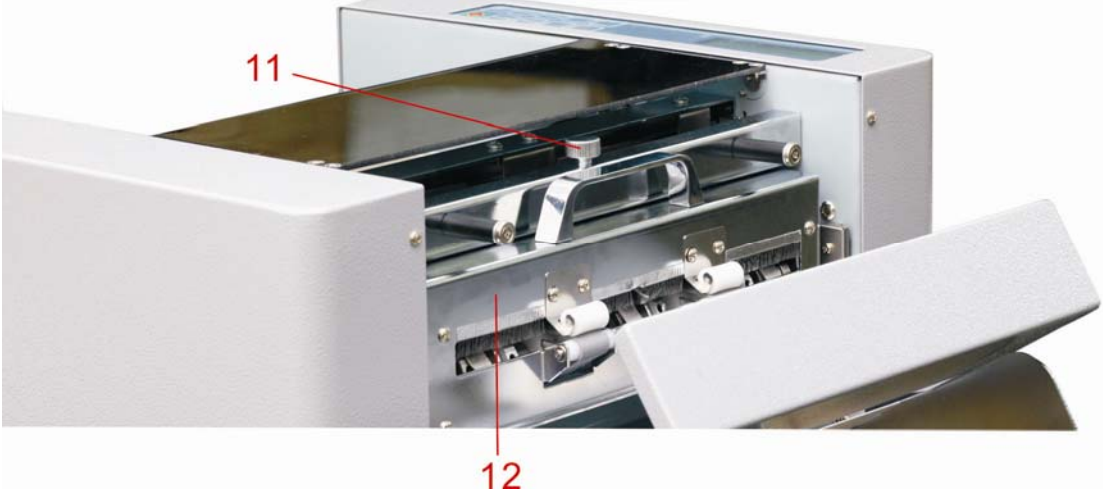

# CONTROL PANEL

*Note:* A label is provided for advance control panel which enable user to customize job.

| Simple Control Panel |
|----------------------|
| JOG BATCH 🚫          |

Advance Control Panel

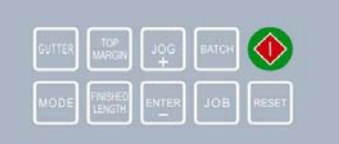

| Keys               | Simple Control Panel                 | Advance Control Panel                                                                                      |
|--------------------|--------------------------------------|----------------------------------------------------------------------------------------------------|
|                    | Start and Stop the cutter            | Start and Stop the cutter                                                                                  |
| JOB                | Change job                           | Change job                                                                                                 |
| ВАТСН              | Select batch count                   | Select batch count                                                                                         |
| JOG<br>+           | Clear paper jam in case of S3 error. | <ol> <li>Clear paper jam in case of S3 error.</li> <li>Increment settings by 0.1 mm when press.</li> </ol> |
|                    | Confirm job and batch count setting. | <ol> <li>Confirm job and batch count setting.</li> <li>Decrement settings by 0.1mm when press.</li> </ol>  |
| RESET              | Rest error and counter.              | Save settings                                                                                              |
| MODE               | N/A                                  | Enter program mode                                                                                         |
| TOP<br>MARGIN      | N/A                                  | Set top margin                                                                                             |
| FINISHED<br>LENGTH | N/A                                  | Set finished length                                                                                        |
| GUTTER             | N/A                                  | Set gutter length                                                                                          |

# **INSTALLATION**

Note: No tools are required for installation.

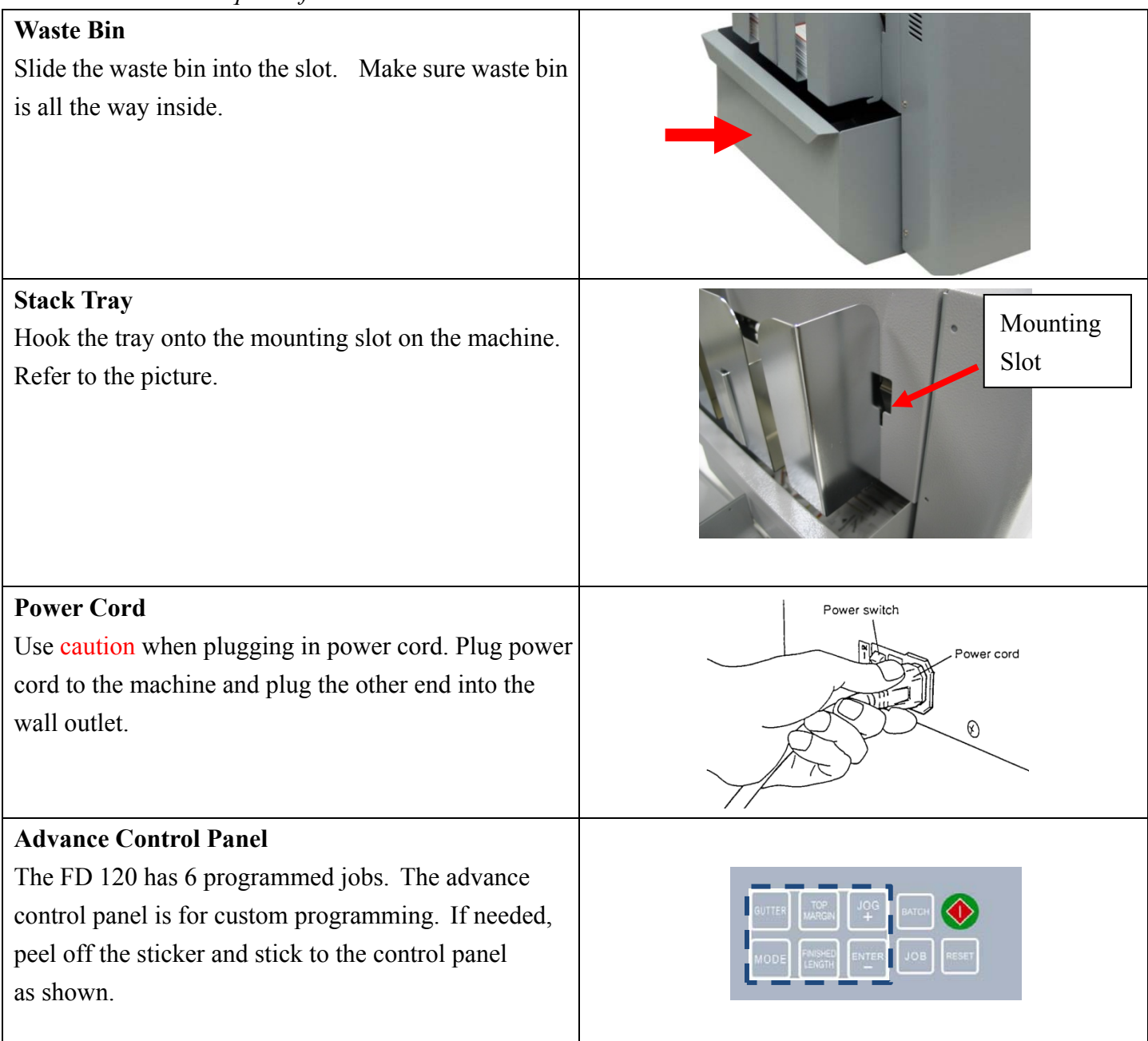

#### SET UP PROCEDURE

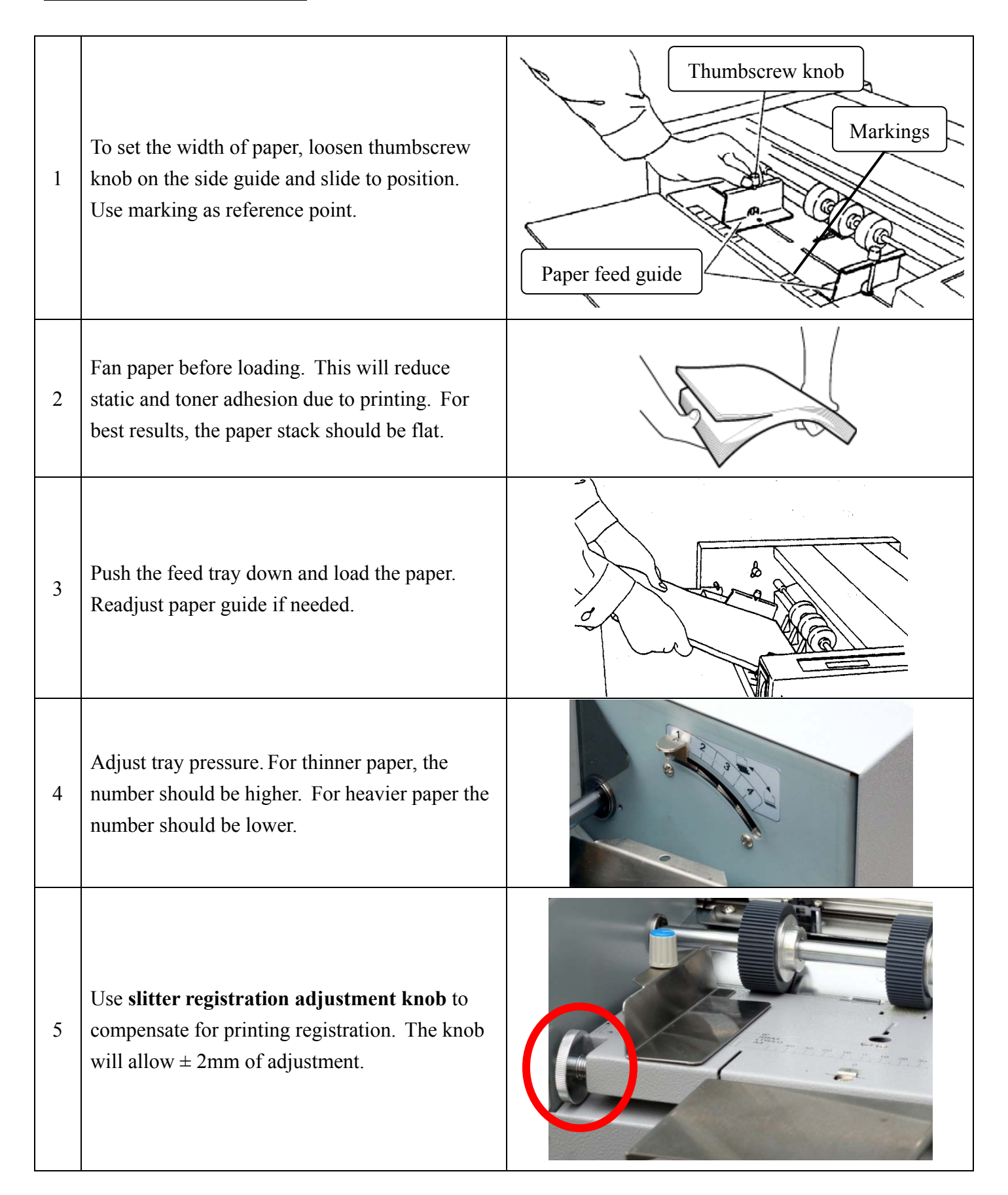

# **PROGRAMMED JOB SELECTION**

| Job #    | Description                      | Finished Size           | Layouts |
|----------|----------------------------------|-------------------------|---------|
| 1        | #01, 2" x 3.5" business card     | 2" x 3.5"               | 10 up   |
|          | with mark                        |                         |         |
| 2        | #02, 2" x 3.5" gutter cut        | 0" x 2 <i>E</i> "       | 10 up   |
|          | business card with mark          | 2 x 3.5                 |         |
| <u> </u> | #03, 3.5" x 5" gutter cut        | 0 F" v F"               | 4       |
| 5        | business card no mark            | 3.5 X 5                 | 4 up    |
| 4        | #04, 8" x 4" gutter cut business | 0" v 4"                 | 3 up    |
| 4        | card with no mark                | 0 X 4                   |         |
| 5        | #05, 7" x 5" gutter cut          | <b>7</b> " × <b>5</b> " | 2 up    |
|          | business card with no mark       | 7 X 5                   |         |

The FD 120 Cutter offers 5 different programmed jobs from #01 to # 05

# JOB LAYOUT

*Job 1-5 are predefined jobs that cannot be changed.* 

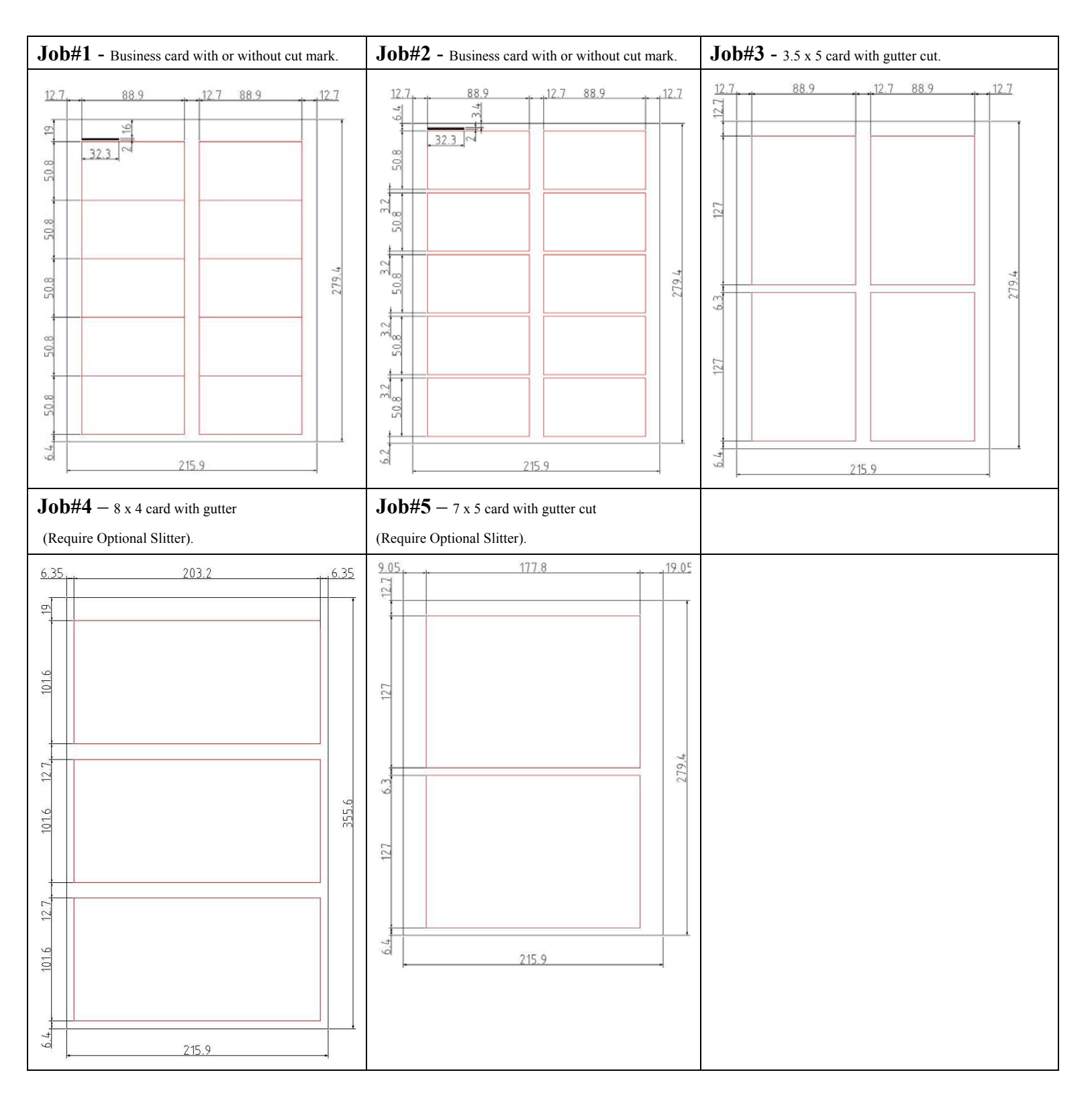

# **SELECTING A JOB**

|   | Actions                                                                                                 | Display Example                       |
|---|----------------------------------------------------------------------------------------------------|---------------------------------------|
| 1 | Turn on the power. Previous job will appear.                                                            | # 1 L 50.8M19.0G00.0<br>(N) COUNT 23  |
| 2 | Press until the desired job is displayed.<br>$01 \rightarrow 02 \rightarrow 03 \rightarrow 04 \dots 12$ | # 4 L127.0M12.7G 6.3<br>(N) COUNT     |
| 3 | Press ENTER to select job                                                                               | # 4 L127.0M12.7G 6.3<br>(N) COUNT 23  |
| 4 | Press to start operation.                                                                               | # 4 L127.0M 12.7G 6.3<br>(N) COUNT 23 |

## **BATCH COUNT FUNCTION**

Batch count function is used to automatically stop the machine after a set count of paper has been fed.

|   | Actions                                                                                                    | Display Example                       |
|---|----------------------------------------------------------------------------------------------------|---------------------------------------|
| 1 | Press until the desired batch count number<br>appears. The batch count will increment by 10<br>every time the button is pressed. Set "OFF" for<br>no batch count.<br>OFF $\rightarrow 10 \rightarrow 20 \rightarrow 30 \rightarrow 40 \rightarrow 50$ | # 4 L127.0M 12.7G 6.3<br>(N) COUNT 23 |
| 2 | Press to select batch count.                                                                                                    | # 4 L127.0M 12.7G 6.3<br>(N) BATCH 50 |
| 3 | Press to start operation.                                                                                                    | # 4 L127.0M12.7G 6.3<br>(N) BATCH 50  |

## <u>USER DEFINED JO</u>BS

*Only Jobs* # 7 – 12 can be programmed.

|   | Actions                                                                                                    | Display Examples                      |
|---|----------------------------------------------------------------------------------------------------|---------------------------------------|
| 1 | Turn on the power. Previous job will appear.                                                                                                    | # 4 L127.0M 12.7G 6.3<br>(N) BATCH 50 |
| 2 | Press until the desired job is displayed.<br>$01 \rightarrow 02 \rightarrow 03 \rightarrow 04 \dots 12$                                                                                                    | #10 L000.0M00.0G00.0<br>(N) COUNT     |
| 3 | Press to select job.                                                                                                    | #10 L000.0M00.0G00.0<br>(N) COUNT 89  |
| 4 | Hold for 4 seconds. "Edit" will appear indicating machine is in "Program Mode".                                                                                                    | #10 L000.0M00.0G00.0<br>(E) COUNT     |
| 5 | Hold <sup>FINISHED</sup> and press <sup>JOG</sup> to increment or<br>The second second secon                                                                                                    | #10 L127.0M00.0G00.0<br>(E) COUNT     |
| 6 | Hold $\overset{\text{TOP}}{\overset{\text{MRGN}}{\overset{\text{MRGN}}{\overset{\text{and press}}{\overset{\text{JOG}}{\overset{\text{JOG}}{\overset{\text{Hold}}{\overset{\text{Hold}}{\overset{Hold}}{\overset{Hold}}}{\overset{Hold}}{\overset{Hold}}}{\overset{Hold}}{\overset{Hold}}}{\overset{Hold}}}}}}}}}}}}}}}}}}}}}}}}}}}}}}}}}}}}$ | #10 L127.0M12.7G00.0<br>(E) COUNT     |
| 7 | Hold $\operatorname{GUTTER}$ and press $\operatorname{IOG}$ to increment or to decrement to change the gutter length.                                                                                                    | #10 L127.0M12.7G06.0<br>(E) COUNT 89  |
| 8 | Press to save settings.                                                                                                    | #10 L127.0M12.7G06.0<br>(N) COUNT     |

#### CUT MARK

The purpose of the cut mark is to compensate horizontal cut due to image shifting during printing. *Refer to page 11 for cut mark printing.* 

Hold and press to enable or disable cut mark. This will toggle (M) for mark and (N) for no mark on the display.

## TURBO MODE

- 1. Hold **FEET** for 4 seconds.
- 2. Press to select "Normal Mode" or "Turbo Mode".
- 3. Press to save settings.

#### EMPTY THE WASTE BIN

1. The cutter provides a waste bin full warning when the cutting count has reached 150.

The cutter will stop and "Waste Bin Full" will be displayed.

- 2. Empty the waste bin and replace it back in to the machine.
- 3. Press **EXECUTE** to clear the warning.
- 4. Press to continue the cutting job.

#### **RESET COUNTER**

Hold and simultaneously to reset counter to 0.

#### **CLEAR JAM**

In case a jam occurs in the machine, follow these steps to clear jam.

- 1. Power off then pull out jammed paper toward feeding tray.
- 2. Press to move the jammed piece toward the exit.

3. If necessary, depending on where the jam occurs, open the corresponding cover or covers.

If jam persists, refer to "Error Message and Trouble Shooting Guide".

4. After clearing the jams, press to clear all errors.

#### **ERROR MESSAGE AND TROUBLE SHOOTING GUIDE**

When an error occurs, the beeper will continue to remind the operator The error message is displayed in lower box on 2<sup>nd</sup> line of the LCD display.

| Error Message Displayed          | Trouble Shooting                                         |
|----------------------------------|----------------------------------------------------------|
| Out of paper                     | Feed tray is empty                                       |
| Misfeed                          | 1. Adjust the feed tray tension                          |
|                                  | 2. Side guide too tight. Adjust side guide.              |
|                                  | 3. Fan the paper and re load the paper into hopper       |
| Jam sensor 2                     | 1. Remove the paper jam by pulling toward stacking tray. |
|                                  | 2. Adjust the feed hopper tension, if double feed        |
|                                  | happens                                                  |
| Jam sensor 3                     | 1. Use JOG key to clear the jam                          |
|                                  | 2. Adjust feed hopper tension, if double feed happens    |
| Check top cover                  | Put the top cover in position                            |
| Check rear cover                 | Put the rear cover in position                           |
| Check waste bin                  | Put the waste bin in position                            |
| Waste bin full                   | 1. Remove and empty the waste bin                        |
|                                  | 2. Reset the error                                       |
| Finished card not clean and neat | Call for service                                         |
| Error message cannot reset       | Check covers, waste bins and paper jam                   |